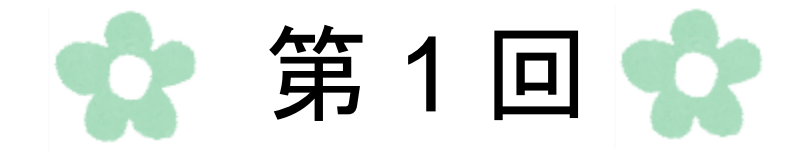

# パソコンの基本操作

# 第1節 ICTとは

**ICT** (Information and Communication Technology) インフォメーション アンド コミュニケーション テクノロジーとは、 **情報通信技術**と訳されます。

従来のIT(コンピューターやインターネット技術の総称)とほぼ同じ意味ですが、近年、 人々の**伝達技術(コミュニケーション)**にも焦点をあてた、「ICT」という表現に移 行してきています。

元々、日本でICTとは総務省の用いる用語であったため、公共事業の分野で使われること が多く、ICTの活用によって医療、介護・福祉、教育などの公共分野への貢献が期待され ています。

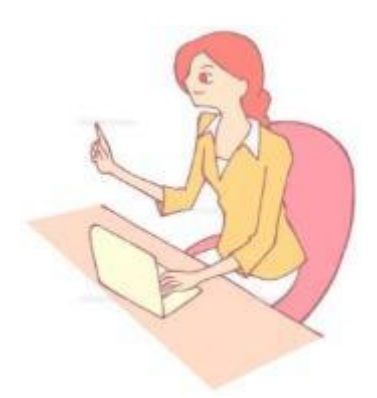

# 第2節 パソコンと仕組み

パソコンとは、Personal Computer (パーソナルコンピューター)の略した言い方です。

### 1. パソコンの各部の名称と役割

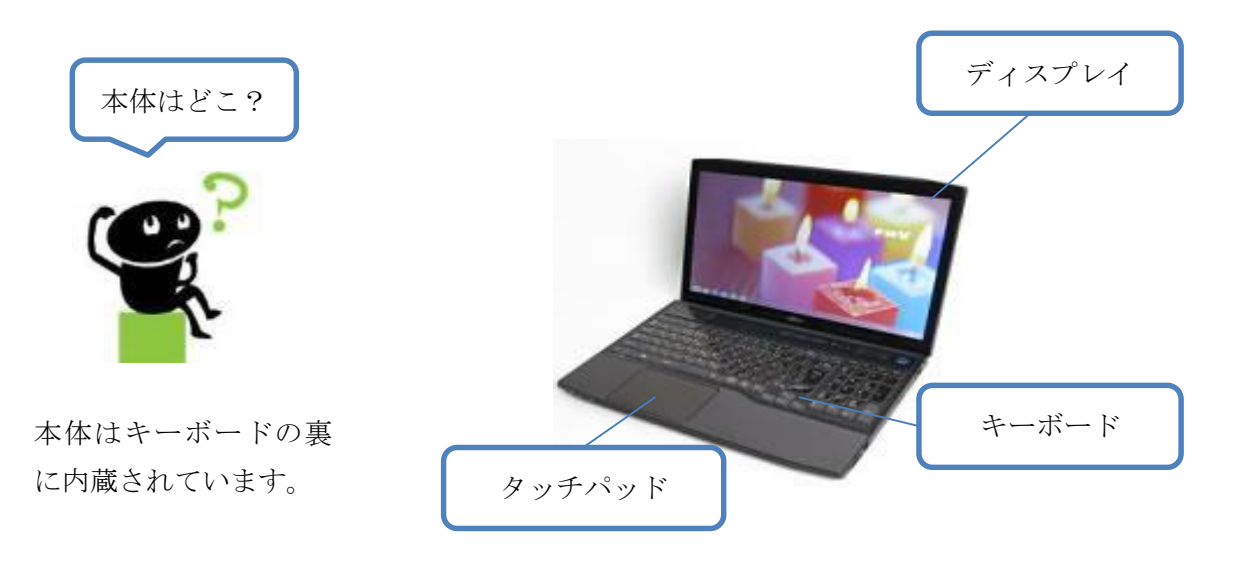

| 本体         | キーボードやマウスから受けた指示を処理し、記憶する部分                 |
|------------|---------------------------------------------|
| ディスプレイ     | パソコンの画面                                     |
| マウス、タッチパッド | 画面上に表示される矢印を動かす時、ボタンを押してパソコンに<br>表示を与える時に使用 |
| キーボード      | 日本語や英文字、数字、記号などをパソコンに入力する時に使用               |

### 2. 5 大装置について

コンピューターは5つの装置によって構成されています。

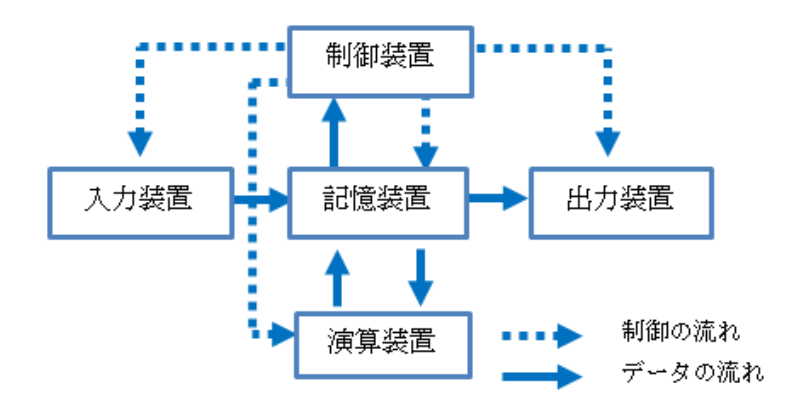

| 入力装置 | データをコンピューターに取り込む装置(キーボード、マウスなど)  |
|------|----------------------------------|
| 記憶装置 | 入力されたデータや、処理された結果を蓄えておく装置        |
| 制御装置 | 命令を解読し、各装置に指令を与える装置              |
| 演算装置 | データを処理する装置                       |
| 出力装置 | コンピューターから外部へ出す装置(プリンター、ディスプレイなど) |

### 3. 知っておくと便利なパソコン用語

OS...Operating System (オペレーティングシステム) の略で、全ての基本となるソフトウェアです。

ハードウェア…目に見えるもの全般です。パソコン本体、 プリンター、マウス、キーボードなどが挙げられます。

ソフトウェア…目に見えないもので、コンピューター内 部で動くものです。Word や Excel などのプログラムが 挙げられます。

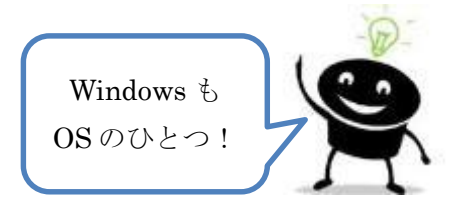

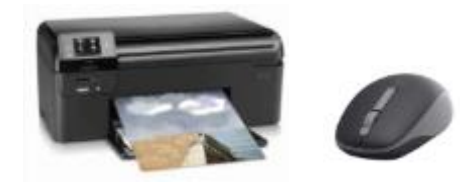

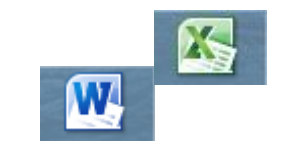

#### 4. パソコンでできること

パソコンを使ってたくさんのことができます。

☆文書作成 ☆ハガキ印刷 ☆家計簿 ☆インターネット

・メール・Facebook・音楽鑑賞・動画視聴
 ・ショッピング・ネットバンキング など

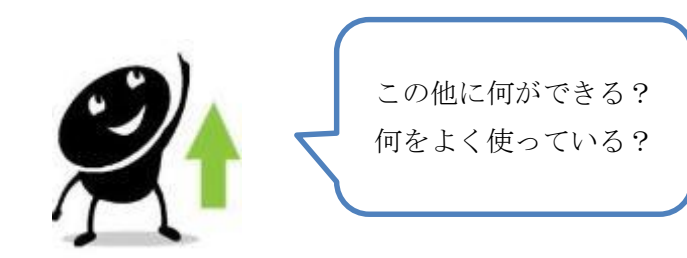

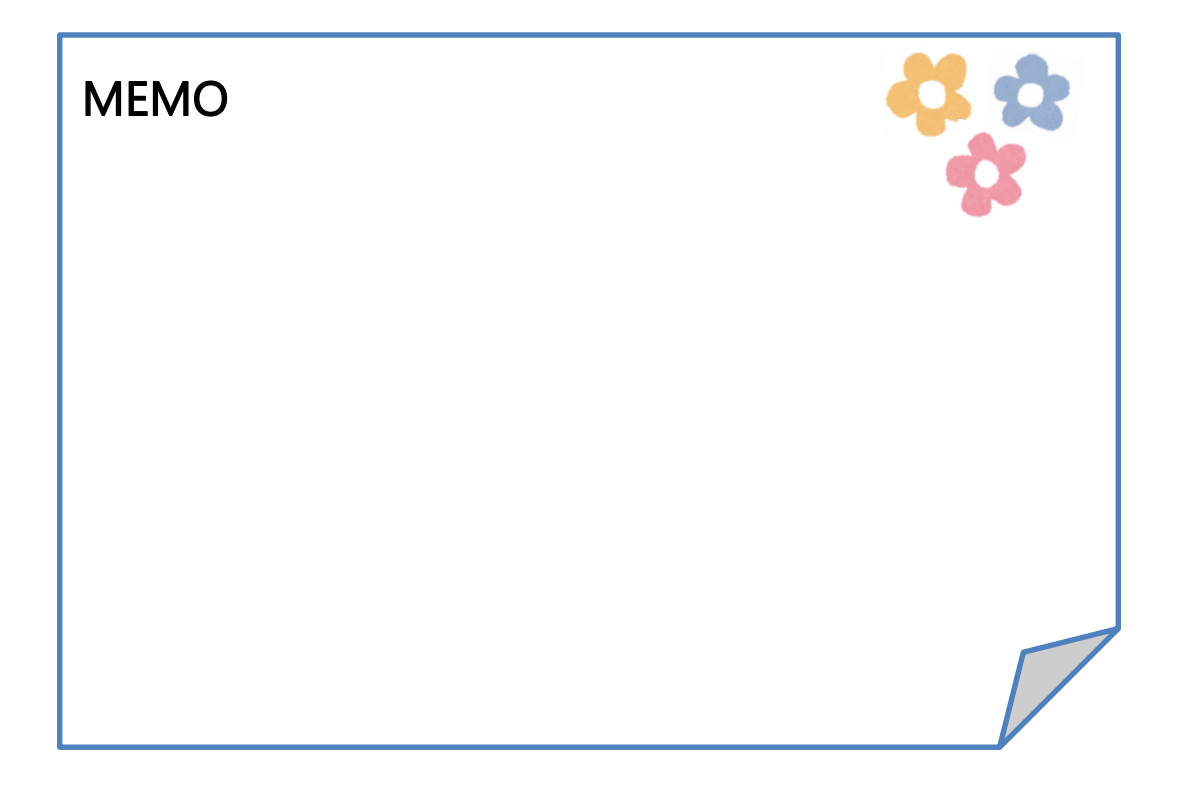

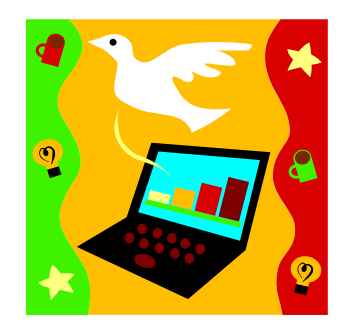

# 第3節 パソコンで扱う単位

パソコンで扱う情報量の単位として、よく耳にする基本的な単位をご紹介します。

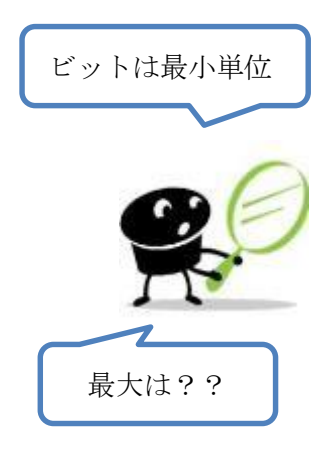

| 単位  | 読み方   |
|-----|-------|
| bit | ビット   |
| В   | バイト   |
| KB  | キロバイト |
| MB  | メガバイト |
| GB  | ギガバイト |
| ΤВ  | テラバイト |

### 1. よく使われる単位

よく使われるデータの容量を示す単位は、KB(キロバイト)、MB(メガバイト)、 GB(ギガバイト)などがあり、最小単位は、bit(ビット)と言います。 この1ビットが8個(8ビット)集まると、1バイトになります。

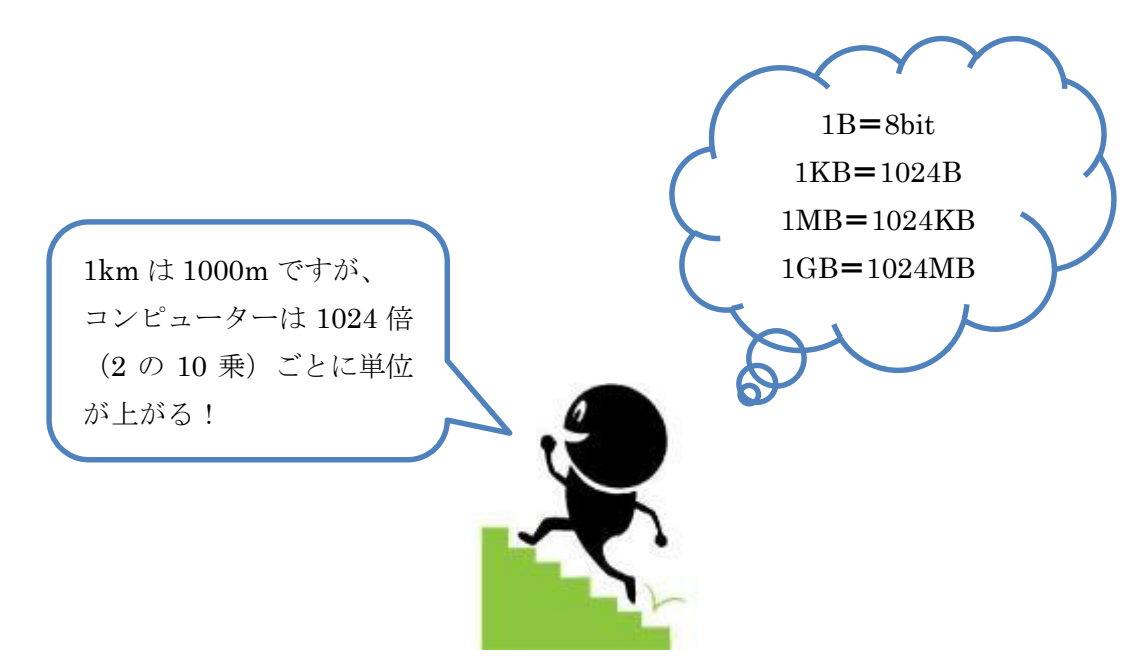

例) デジカメのメモリカード、スマートフォン、USB メモリなどにも MB や GB という 単位が使われています。

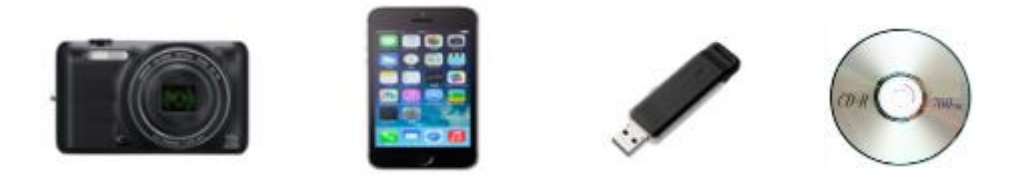

### 2. 文字のデータ量

1バイト(8ビット)では256通りの表現ができ、1バイトは半角英数字1文字です。 一方、日本語は漢字だけでも何千種類もあるため、1バイトで表現することができません。 したがって、日本語は2バイトで1文字となります。

## 第4節 パソコンを使ってみよう

1. アプリケーションの起動

Windows7 で様々な機能やアプリケーションを実行するには、「スタート」ボタンをクリックし、メニューを表示させます。

以下では、「メモ帳」を起動します。

- 「スタート」ボタンをクリックします。
- 「すべてのプログラム」をクリックします。
- ③ 「アクセサリ」をクリックします。
- 「メモ帳」をクリックします。

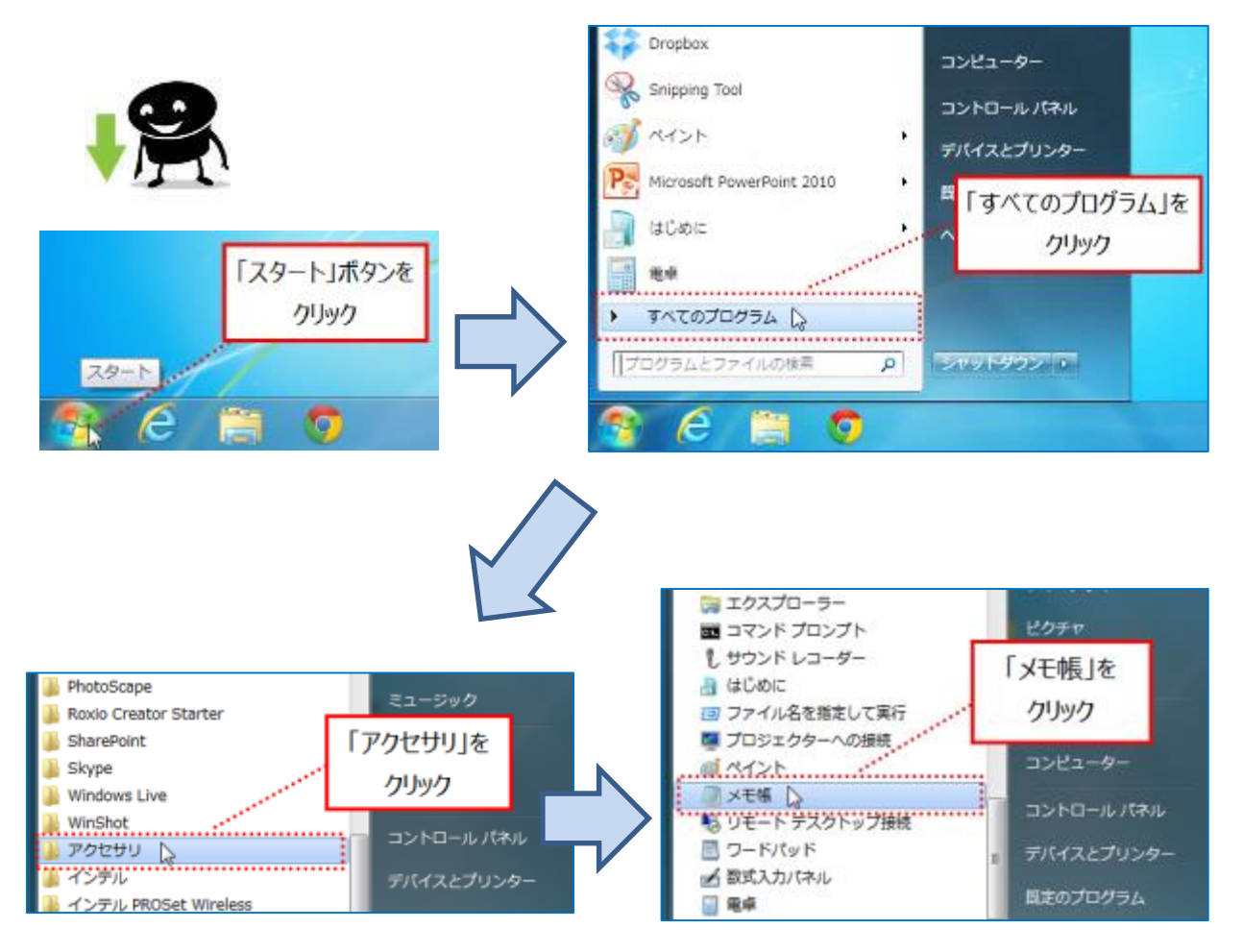

「メモ帳」が起動されます。

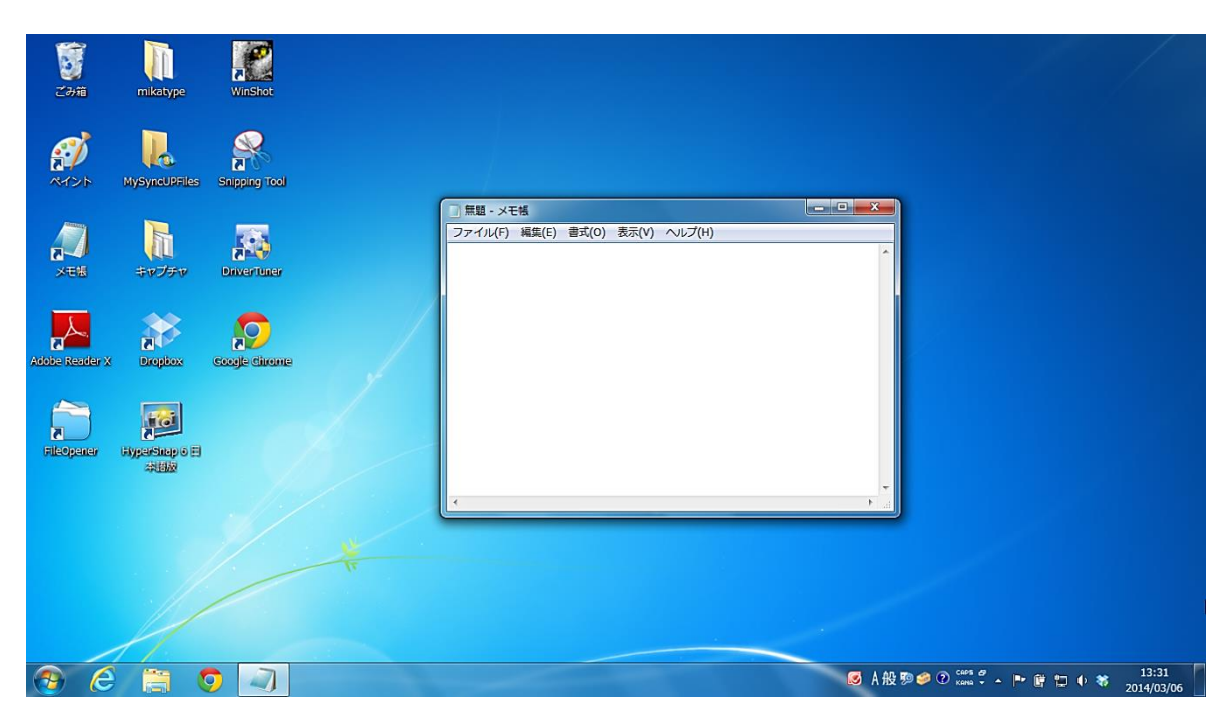

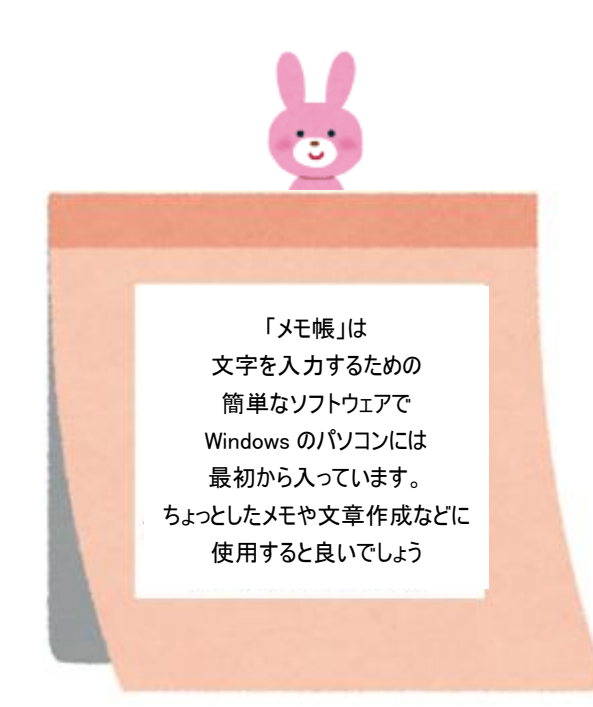

### 2. ウィンドウの基本操作

ここでは、ウィンドウを大きくしたり、小さくしたりと基本的な操作を行います。

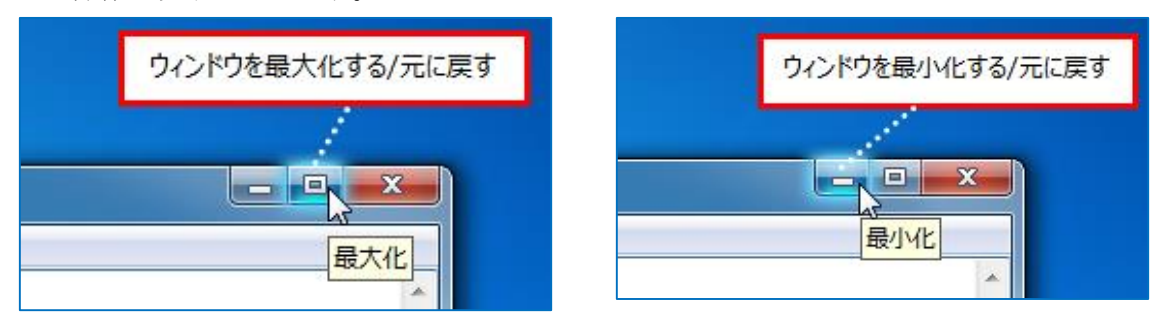

主な操作は以下の3つです。

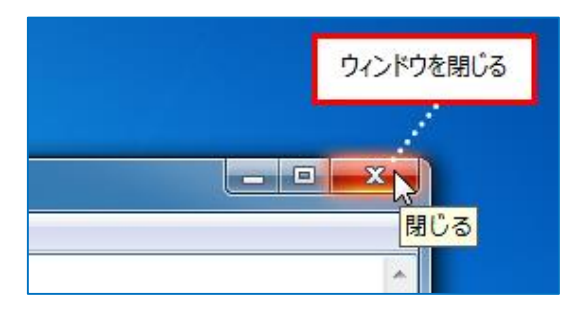

- ウィンドウを最大化する/元に戻す
- ① 「最大化」ボタンをクリックします。

| 1              |                  | P             |                                  |               |                 |
|----------------|------------------|---------------|----------------------------------|---------------|-----------------|
| ごみ箱            | mikatype         | WinShot       |                                  | 「最大化」ボタンを     |                 |
| ø              |                  | Selector Text |                                  | クリック          |                 |
|                | нузунасницез     | Shipping room | □ 無题 - ×モ帳                       |               |                 |
| XBR            | キャプチャ            | Daver Teller  | ファイル(F) 編集(E) 書式(O) 表示(V) ヘルプ(H) |               |                 |
| Adobe Reader > | e Bropbox        | Cocole Chrome |                                  |               |                 |
| FileOpener     | Filiparshap o El |               |                                  |               |                 |
|                |                  |               | 4                                | <u>ب</u><br>ا |                 |
|                |                  |               |                                  |               |                 |
|                |                  |               |                                  |               |                 |
| A 6            |                  |               |                                  |               | • 🛱 🐑 🔶 😻 13:33 |

「メモ帳」のウィンドウがパソコン画面全体に広がります。

② 「元に戻す」ボタンをクリック→ウィンドウが元の大きさに戻ります。

| 数~ 2 干扰                        | ACTION AND A CONTRACT OF A CONTRACT OF A CONTRACT |
|--------------------------------|----------------------------------------------------------------------------------------------------|
| イル(F) 編集(E) 備式(D) 表示(V) ヘルプ(H) | er Br                                                                                                    |
| 그 같은 그 같은 것같은 그 같은 것 같아.       | and the second second se                                                                                                    |
|                                |                                                                                                    |
|                                | 「元に戻す」ホタンを                                                                                                    |
|                                | AT LUE                                                                                                    |
|                                | 20992                                                                                                    |
|                                |                                                                                                    |
|                                |                                                                                                    |
|                                |                                                                                                    |
|                                |                                                                                                    |
|                                |                                                                                                    |
|                                |                                                                                                    |
|                                |                                                                                                    |
|                                |                                                                                                    |
|                                |                                                                                                    |
|                                |                                                                                                    |
|                                |                                                                                                    |
|                                |                                                                                                    |
|                                |                                                                                                    |
|                                |                                                                                                    |
|                                |                                                                                                    |
|                                |                                                                                                    |
|                                |                                                                                                    |
|                                |                                                                                                    |
|                                |                                                                                                    |
|                                |                                                                                                    |
|                                |                                                                                                    |
|                                |                                                                                                    |
| A 🗎 🗖 🧻                        |                                                                                                    |
|                                | 201-043                                                                                                    |

ウィンドウを最小化する/元に戻す

③ 「最小化」ボタンをクリック→終了ではなく一時的にウィンドウが閉じ、 タスクバー(画面下に表示される横長の棒状の領域)にアイコンが表示されます。

| <b>е</b><br>Сэй | mikatype          | WinShot       |                                     | 「最小化」オ      | ボタンを         |                  |             |       |
|-----------------|-------------------|---------------|-------------------------------------|-------------|--------------|------------------|-------------|-------|
| RY24            |                   | Snipping Tool |                                     | クリック        | 7            |                  |             |       |
| A SER           | <b>1</b><br>†v77v | DriverTuter   | ] 無題 - メモ橋<br>ファイル(F) 編集(E) 書式(O) 表 | 汞(V) ヘルプ(H) |              |                  |             |       |
| Adobe Reader X  | Brophox           |               |                                     |             |              |                  |             |       |
| Fileopener      | HyperShap o =     | 1             |                                     |             |              |                  |             |       |
|                 |                   |               | ¢                                   |             | ₹<br>a       |                  |             |       |
|                 |                   |               |                                     |             |              |                  |             |       |
| <b>B</b> 6      |                   | o 🥥           |                                     |             | <b>感</b> A 般 | Ъ 🌆 🥔 🕐 сары 🛷 🔺 | ▶ @ ◘ ♦ ₩ , | 13:33 |

④ タスクバーにある「メモ帳」のアイコンをクリック→元のウィンドウが表示されます。

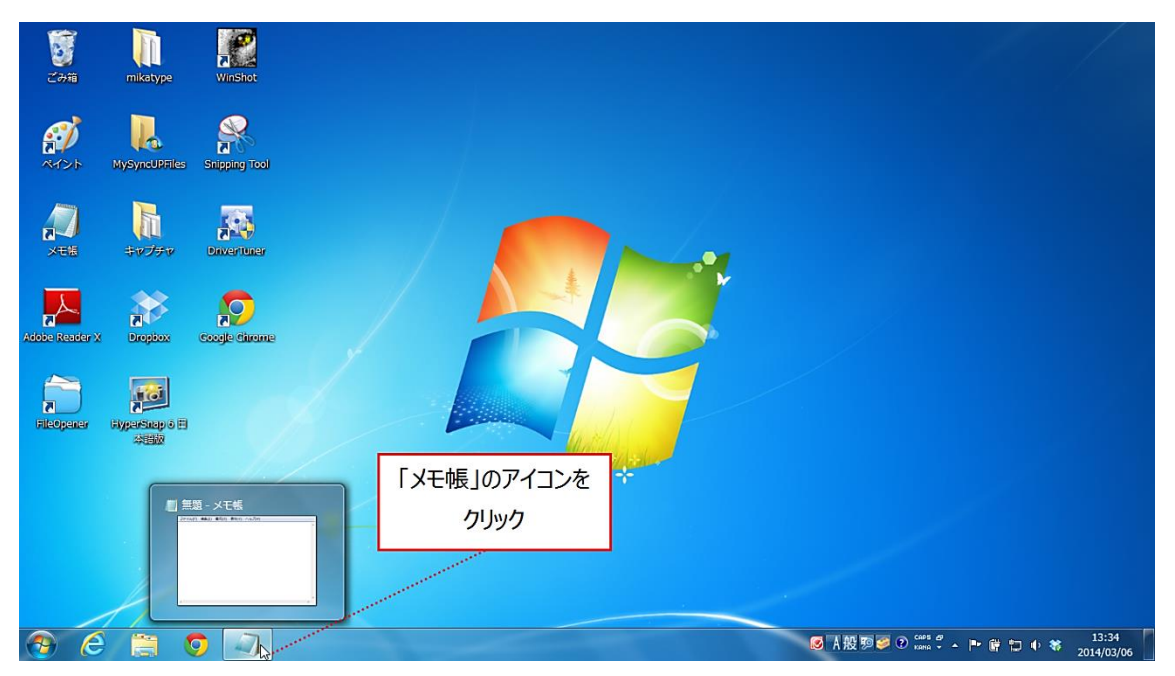

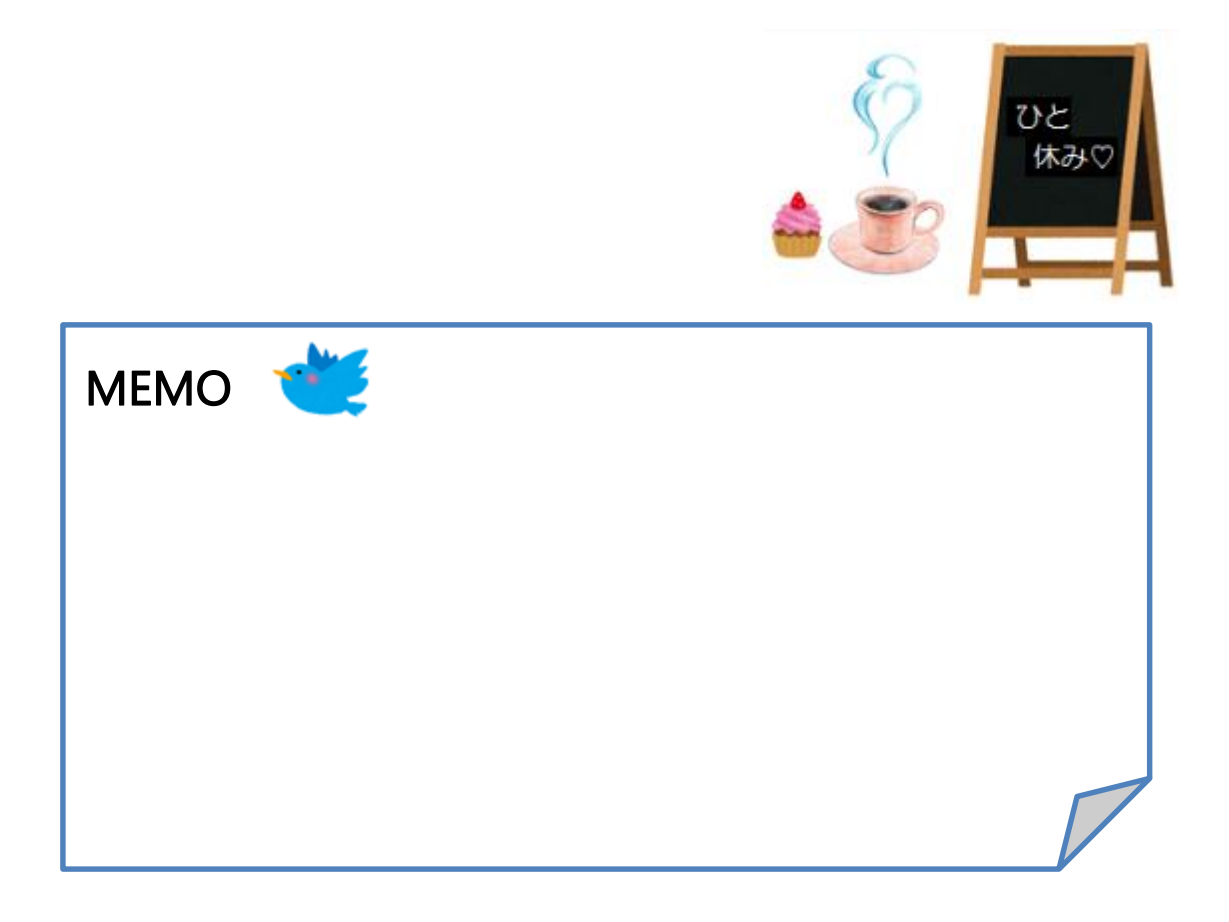

# 第5節 日本語入力方法

1. ローマ字入力とかな入力

日本語の文字入力方法は大きく分けて、キーボードに 書かれている「アルファベット」キーを押して入力す るローマ字入力と、「ひらがな」キーを押して入力する かな入力があります。

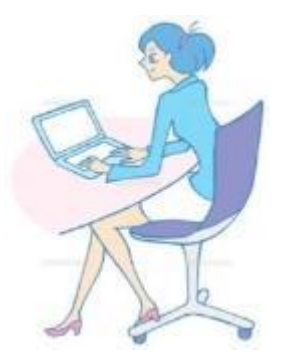

日本語の読みを入力する場合

|        | メリット                    | デメリット                  |
|--------|-------------------------|------------------------|
|        | 使うキーの数が基本的にアルファベット26    |                        |
| ローマ字入力 | 文字+αと少なく、「shift」キーを使う必要 | かな入力に比べてキーを打つ回数が多い。    |
|        | がない。                    |                        |
|        |                         | 50 音+α 分のキーの位置を覚える必要があ |
| かな入力   | キーを打つ回数が少ない。            | り、濁音や半濁音などは「shift」キーを使 |
|        |                         | って操作しなければならない。         |

#### 例)

ローマ字入力で「がっこう」と打つ場合

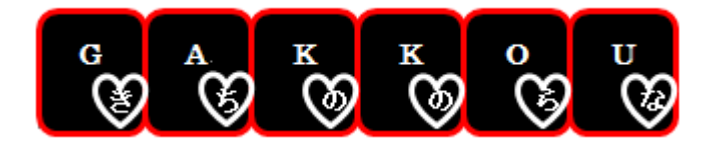

かな入力で「がっこう」と打つ場合

押しながら T C C C Shift C C C B C 4 O

#### <キーボード操作>

| エスケープ<br>操作の取り消し  | F1~F12 ファンクション バックスペース                                      | Г                       | ナム   | ュロック          |       |
|-------------------|-------------------------------------------------------------|-------------------------|------|---------------|-------|
| Esc F1            | F2 F3 F4 F5 F6 F7 F8 F9 F10 F11 F12 デリート                    | <b>]</b> <del>7</del> : | ンキー( | こ切り替          | zð    |
| 12 18 半           | 角/全角 5 2 6 5 7 中 8 ゆ 9 ゆ 0 わ - ほ ~ ¥ - 3000 Vient Nove Page | Nure                    | 1    | *             | -     |
| Tab 0             | T IN R + T AV U I I O P + a - [ Enter Dolere End Page       | 7<br>Home               | 8    | 9<br>PgUp     |       |
| Care Lock<br>英数 专 |                                                             | 4                       | 5    | <u>6</u><br>→ |       |
| 1 ShiftZ          | シフト V B N N M 5 2 2 7 5 1 Shift 1                           | 1<br>End                | 2    | 3<br>PyDn     | Enter |
| Ctrl              | Alt MRM gtg 2522 Alt Ⅲ日 局 Ctrl ← ↓ →                        | 0<br>kus                |      | Del           |       |
| א-םאכב            | Windows スペース アプリケーション<br>スタートメニュー 変換・空白 ショートカットメニューを採 矢印キー  |                         | テ    | ンキー           |       |

※パソコンの種類によってボタンの配置は多少異なります。

- ≤ 入力した文字は「スペース」キーを押して変換、「Enter」キーを押すと確定できます。
- メカーソルの左の文字を削除する場合は「Backspace」キー、
  右の文字を削除する場合は「Delete」キーを押します。

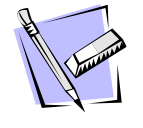

※ドラッグして文字を選択すると「Backspace」キー、「Delete」キーのどちらを 押しても削除できます。

★強制変換のファンクションキー★ F6=ひらがな F9=全角英数 F7=全角カタカナ F10=半角英数 F8=半角カタカナ

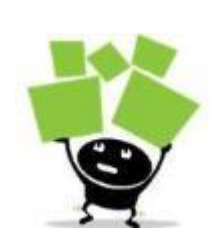

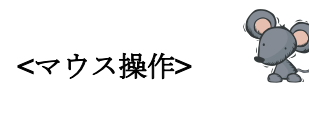

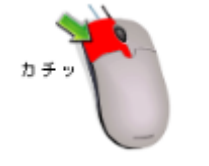

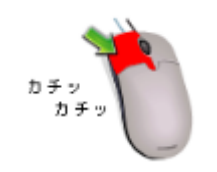

メダブルクリック(マウスの左ボタンを続けて2回押す)
ソフトウェアを起動したり、ファイルを開いたりする時
に使用します。

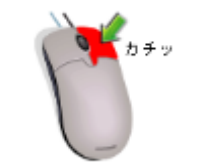

※右クリック(マウスの右ボタンを1回押す)メニューを表示する時に使用します。

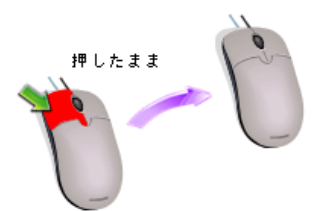

※ドラッグ アンド ドロップ
 移動させたいファイルやフォルダーをポイントし、
 マウスの左ボタンを押したままマウスを目的の位置まで
 移動し、左ボタンから指を離します。

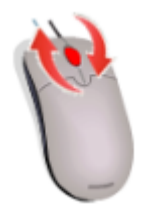

≤ スクロール

マウスのホイールを回転させ、パソコンの表示画面を上 下に移動させます。ホイールを前に回すと画面が上方向、 後ろに回すと下方向にスクロールされます。 また、ソフトウェアによっては、画面の拡大/縮小など、 別の動作に対応する場合があります。 2. 入力方法の切りかえ(ローマ字入力→かな入力)

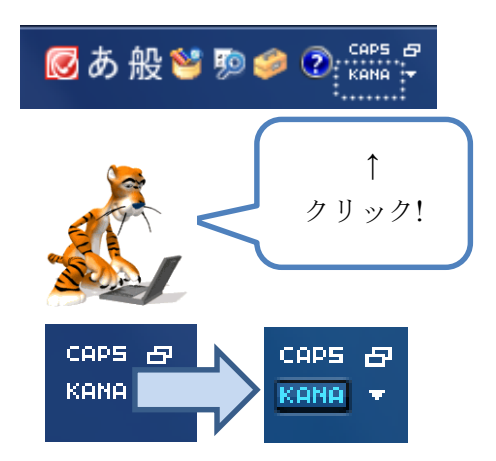

タスクバーにある、「かなキーロック」 (KANA の部分) をクリックすると、文字 が反転して ON になり、通常の「ローマ字 入力」から「かな入力」に切りかえること ができます。

※ONになると、ボタンの色が変わります。

3. 入力モードの選択

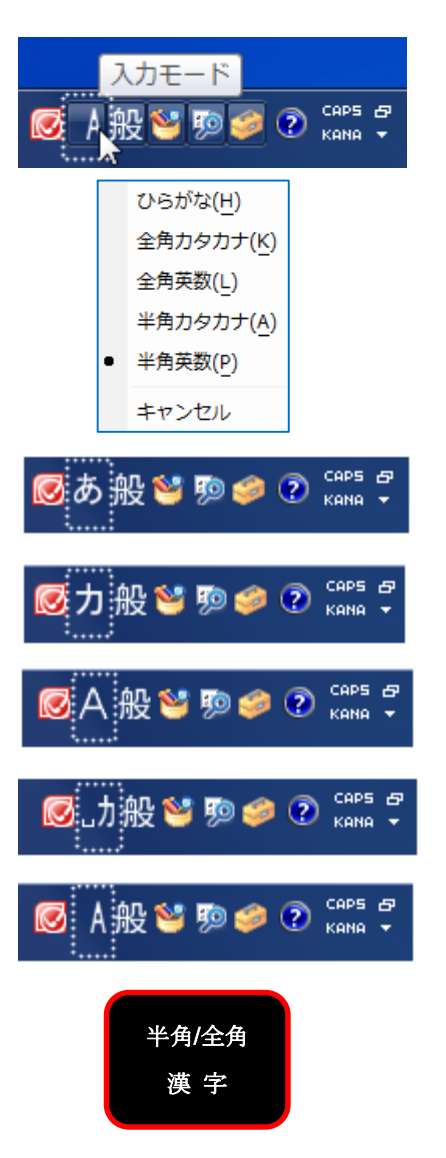

「入力モード」をクリックすることで選択 できます。

※ひらがなは全角文字です。(※第1章・第3節・第2項参照)

- 「あ」 ひらがな入力「カ」 全角カタカナ入力「A」 全角英数入力
- 「カ」 半角カタカナ入力
- 「A」 半角英数字入力

「半角/全角」キーを押して、日本語入力 モードの切りかえもできます。

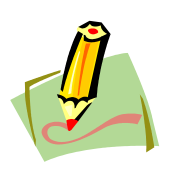

IME パッドとは、マウスを使った手書きの方法、画数、部首などから 漢字を検索できるツールで、漢字の読みが分からない時に役立ちます。

IME (Input Method Editor) とは?? インプット メソッド エディターの略で、文字入力をサポートする ソフトウェアです。例えば、ローマ字から、ひらがな、カタカナ、 漢字などに変換する機能を提供しており、日本語を入力する際には 必要となります。(Windows には IME が付属されています)

ここでは、IME パッドを手書きの方法で試してみましょう。

① タスクバーにある「ツール」ボタン→「IME パッド (P)」をクリックします。

|                     | 圏 IMEパッド( <u>P</u> ) 】。                                                |            |
|---------------------|------------------------------------------------------------------------|------------|
|                     | <ul> <li>⊘ 単語の登録(<u>W</u>)</li> <li>○ ユーザー辞書ツール(<u>T</u>)</li> </ul>   | ②「IMEパッド」を |
|                     | <ul> <li>① 追加辞書サービス(D)</li> <li>              検索機能(S)      </li> </ul> | •          |
|                     | <ul> <li>         ・         ・         ・</li></ul>                      |            |
| ① 「ツール」ボタンを<br>クリック | 器 プロパティ( <u>R</u> )                                                    | •          |
|                     | キャンセル                                                                  | 10:58      |
| Ø A 般               | 🥬 🕐 кана + 🔺 🛱 🔛 🔶 😽                                                   | 2014/03/07 |
|                     | ↓                                                                      |            |

② マウスをドラッグして、文字を書きます。※例として「李」と書きます。

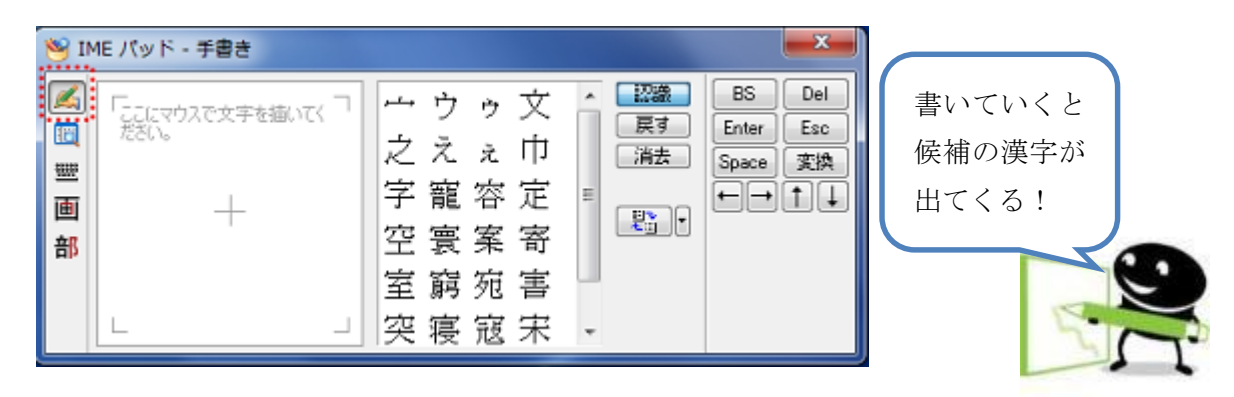

③ 該当するものをクリックします。

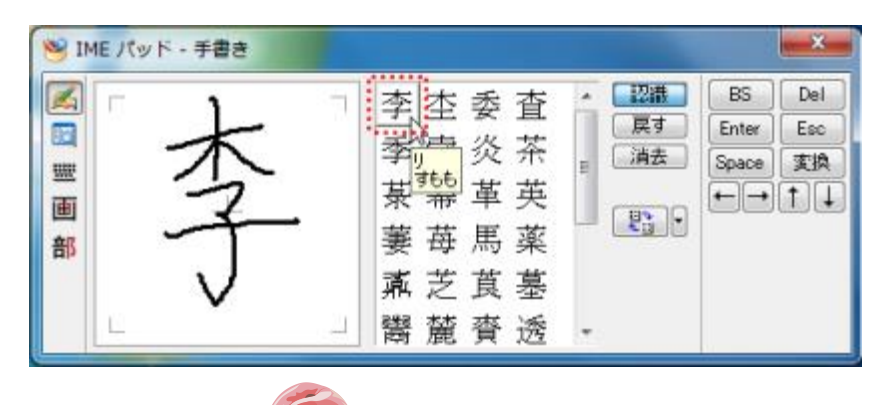

「すもも」と読み方も表示されます。

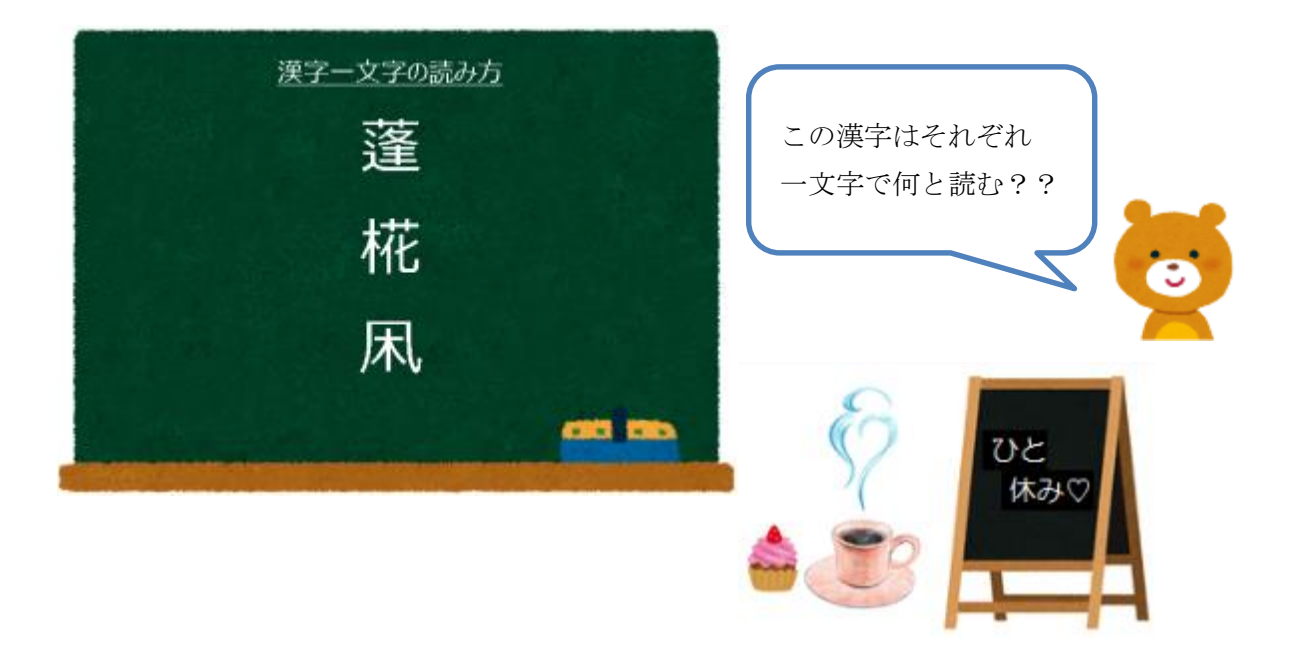

# 第6節 文字入力練習

### 1. ホームポジション

ホームポジションとは、キーボードを見ずに文字入力(タッチタイピング)する際、 指を置く正しい位置のことです。※「F」キーと「J」キーに人差し指を置きます。

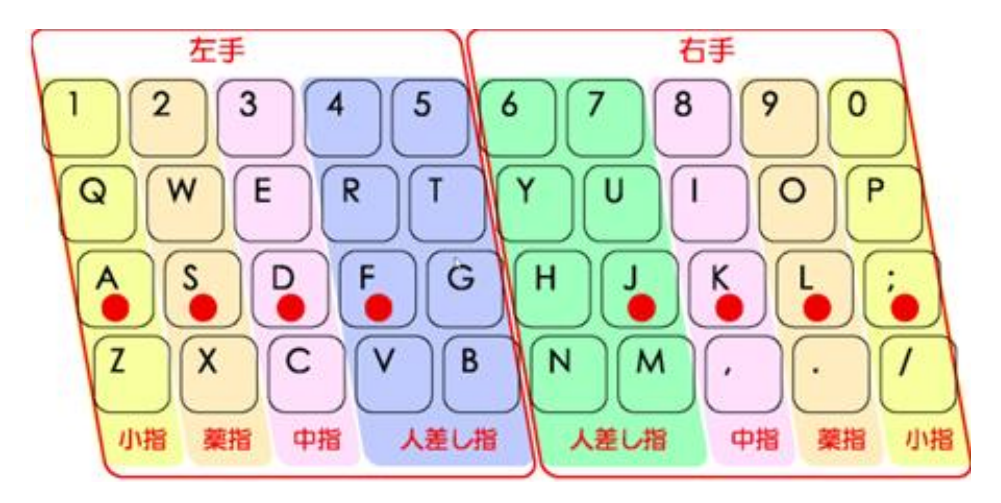

#### 2. 練習

「メモ帳」を使って、文字を入力してみましょう。(※第1章4節参照)

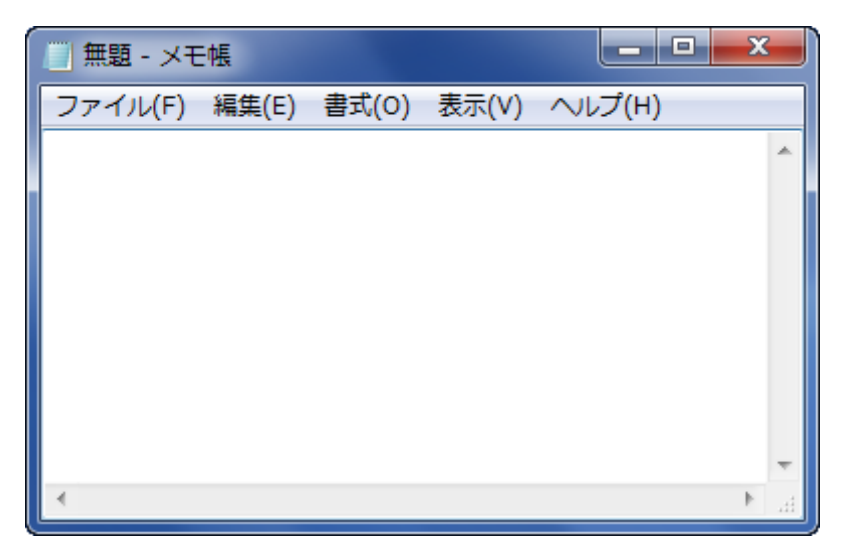

### 入力練習問題

以下のとおり、文字を入力してみましょう。

- (1) アルファベットの小文字、大文字で自分の名前
- 例) ひなた→hinata HINATA
- (2) ひらがな、漢字で自分の名前
- 例) ひなた まなぶ日向 学
- (3)半角、全角で数字の0~9
   0123456789
   0123456789
- (4)郵便番号〒560-0023
- (5) 全角記号!!????
- (6) 全角記号「&&##」
- (7) 全角記号と半角数字(金額) ¥1,000,000
- (8) 文字と記号消費税 5%→8%
- (9) 数字と文字と記号(日付)2014/1/10(金)
- (10) 長めの文章※ここでは別紙で配布した歌詞を入力しましょう。

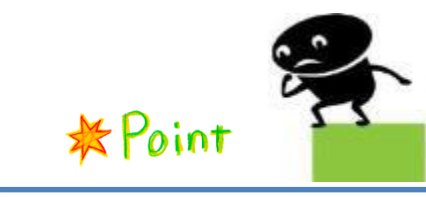

★アルファベットの大文字、記号は
「shift」キーを押しながら!
★半角数字は
テンキーを使うのがオススメ!
★〒マークは
「ゆうびん」と入力→変換!
さらに、番号を入力→変換すると、地名
も出てきます!

3. 保存

「メモ帳」に入力した、データを保存します。

① 「メモ帳」のメニューバーから「ファイル (F)」→「名前を付けて保存 (A)」を クリックします。

| 1     | 題 - メモ帳           |        |     |         |    | × |   |
|-------|-------------------|--------|-----|---------|----|---|---|
| ファ    | イル(F) 編集(E) 書式(O) | 表示(V)  | ~11 | プ(H)    |    |   |   |
| ····· | 新規(N)             | Ctrl+N | 1   |         |    |   | ^ |
|       | 開<(O)             | Ctrl+0 |     |         |    |   |   |
|       | <u>上書き保存(S)</u>   | Ctrl+S | 8   |         |    |   |   |
|       | 名前を付けて保存(A)       |        | ľ   |         |    |   |   |
| 1     | ページ設定(U)          | ~~~    | ##  | ¥100_0  | 00 |   |   |
|       | 印刷(P)             | Ctrl+P | ""  | 1100, 0 |    |   |   |
|       | メモ帳の終了(X)         |        |     |         |    |   |   |
|       |                   |        | _   |         |    |   |   |
|       |                   |        |     |         |    |   |   |
|       |                   |        |     |         |    |   |   |
|       |                   |        |     |         |    |   | - |
| •     |                   |        |     |         |    | Þ | н |

② 「ファイル名(N)」を「入力練習(日向学)」にします。
 ※「日向学」の部分は、自分の名前を入力します。

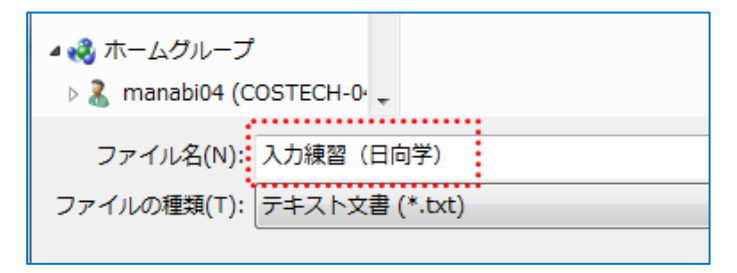

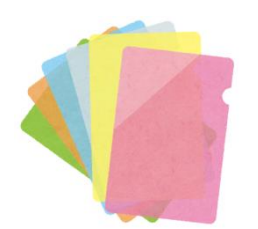

- ③ 保存先を選択します。ここでは、「デスクトップ」にします。 ナビゲーションウィンドウ(ウィンドウの左側)から「デスクトップ」を クリックします。
- ④ 「デスクトップ」になっていることがアドレスバーで確認できたら、「保存」 ボタンをクリックします。※選択した保存先がアドレスバーに表示されます。

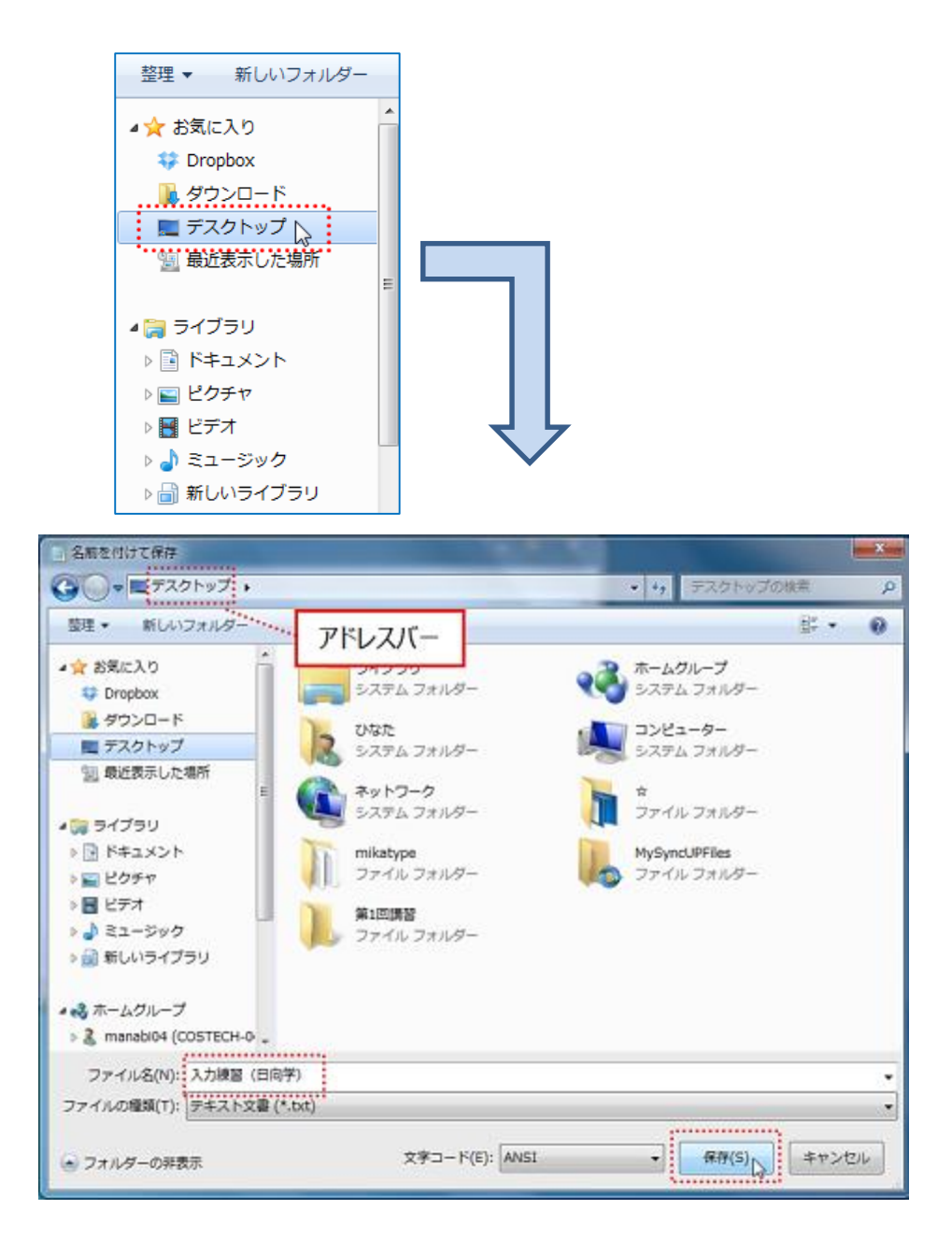

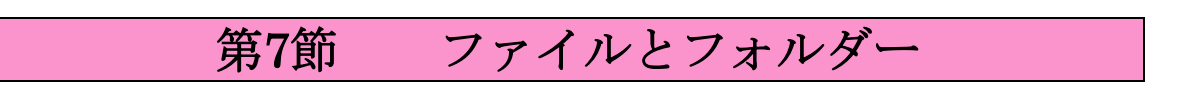

1. フォルダーの作成

コンピューター内には、初めからいくつかフォルダーが作られています が、新しくフォルダーを作成することができます。

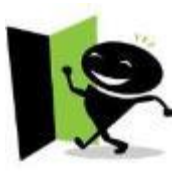

ここでは、デスクトップに新規フォルダーを作成し、その中にメモ帳で作成した ファイルを保存します。

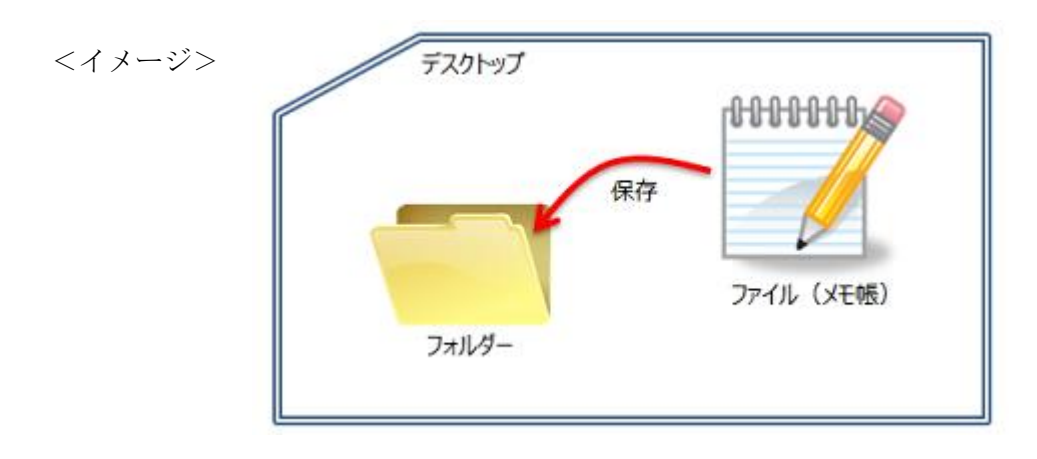

- ① デスクトップ上の空いている部分で右クリックします。
- ② 「新規作成(X)」から「フォルダー(F)」をクリックします。

| 表示(V)<br>並べ替え(O)<br>最新の情報に更新(E)                                                          |                                                                                                    |
|------------------------------------------------------------------------------------------|----------------------------------------------------------------------------------------------------|
| 熱り付け(P)<br>ショートカットの船り付け(S)<br>元に戻す・移動(U)<br>ま 共有フォルダー同期<br>グラフィック プロパティ…<br>グラフィック オプション | <ol> <li>空いている部分で右クリック</li> <li>メニューから「新規作成」→「フォルダー」をクリ</li> </ol>                                                                                                    |
| 新現作成(X)<br>電 画面の解構度(C)<br>副 ガジエット(G)<br>電 個人設定(R)                                        | <ul> <li>・ フォルダー(F)</li> <li>・ ショートカット(S)</li> <li>● Microsoft Access データベース</li> <li>● 連絡先</li> <li>● Microsoft Word 文書</li> <li>● Journal ドキュメント</li> <li>● Microsoft PowerPoint プレゼンテーション</li> </ul> |
|                                                                                          | <ul> <li>Microsoft Publisher 文書</li> <li>テキストドキュメント</li> <li>Microsoft Excel ワークシート</li> <li>正確 (zip 形式) フォルダー</li> <li>ブリーフケース</li> </ul>                                                              |

### 2. フォルダー名を入力

「新しいフォルダー」という仮の名前のフォルダーが作られるため、分かりやすい名前 を付ける必要があります。

ここでは、フォルダー名を「第1回講習」とします。

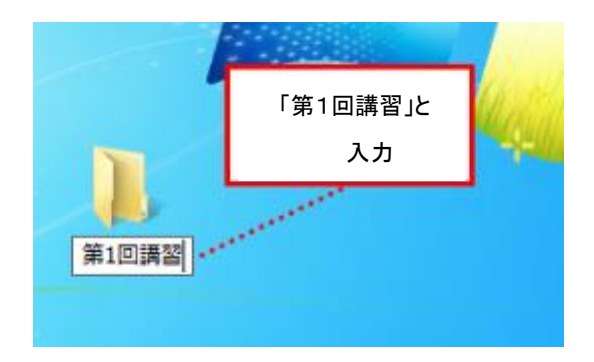

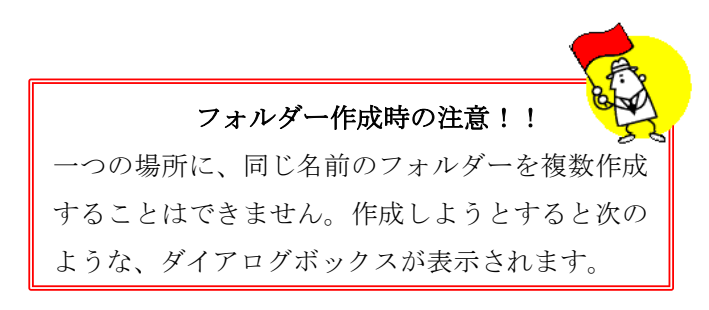

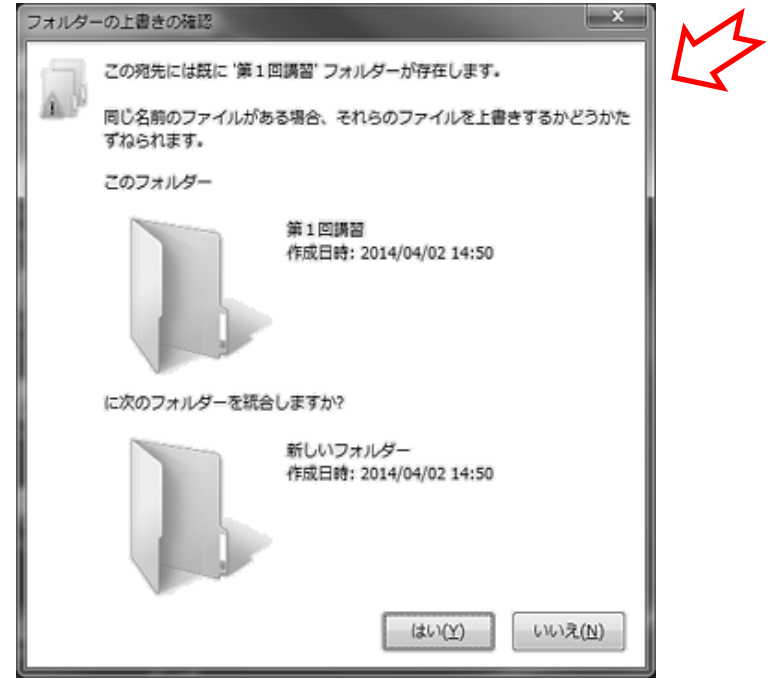

### 3. ファイルの整理

デスクトップに保存している「入力練習(日向学)」ファイルを、先ほど作成した 「第1回講習」フォルダー内に移動させます。

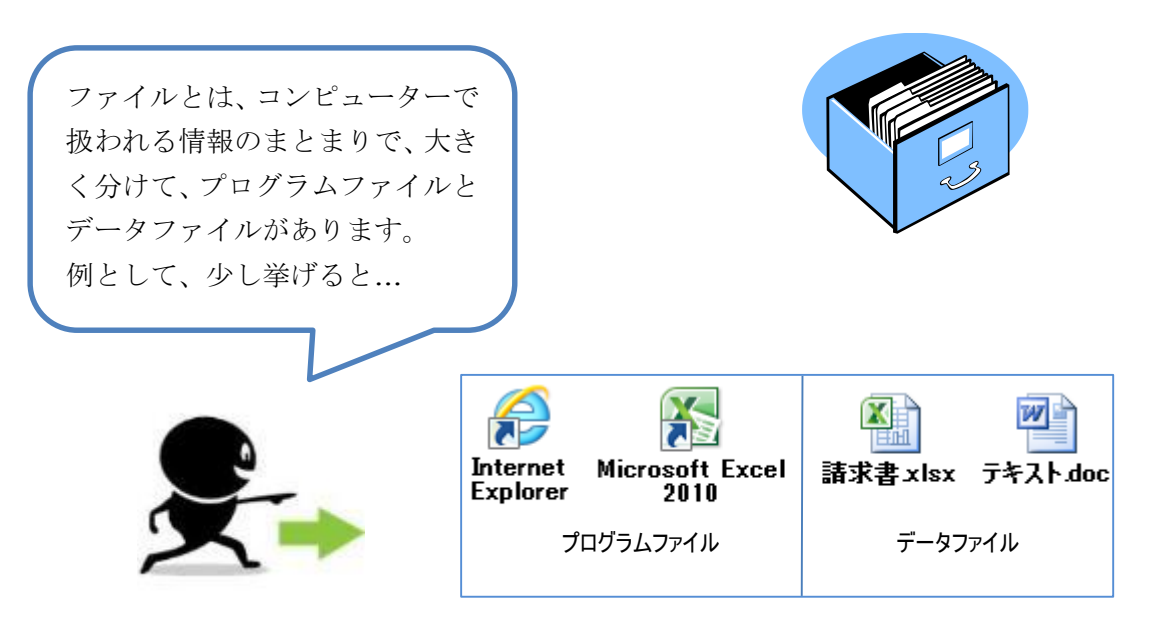

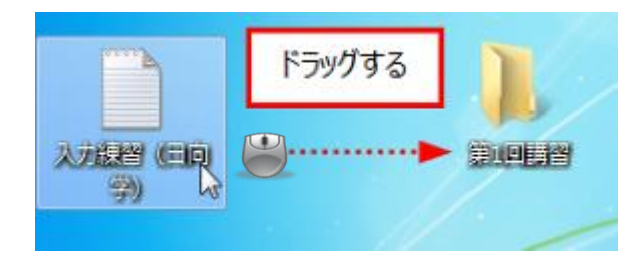

デスクトップ上の「入力練習(日向学)」 ファイルを、「第1回講習」フォルダーに ドラッグして移動させます。

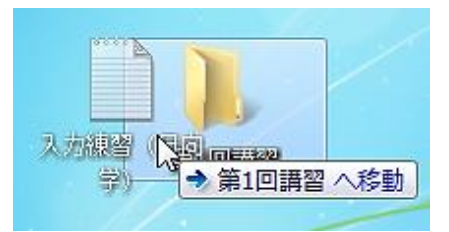

※左図のように、移動先が表示されます。

#### 4. 確認

最後に、フォルダー内にファイルが保存されているか確認してみましょう。

デスクトップ上の「第1回講習」フォルダーをダブルクリックします。 その中に「入力練習(日向学)」ファイルがあれば、ファイルが一つ整理されました。

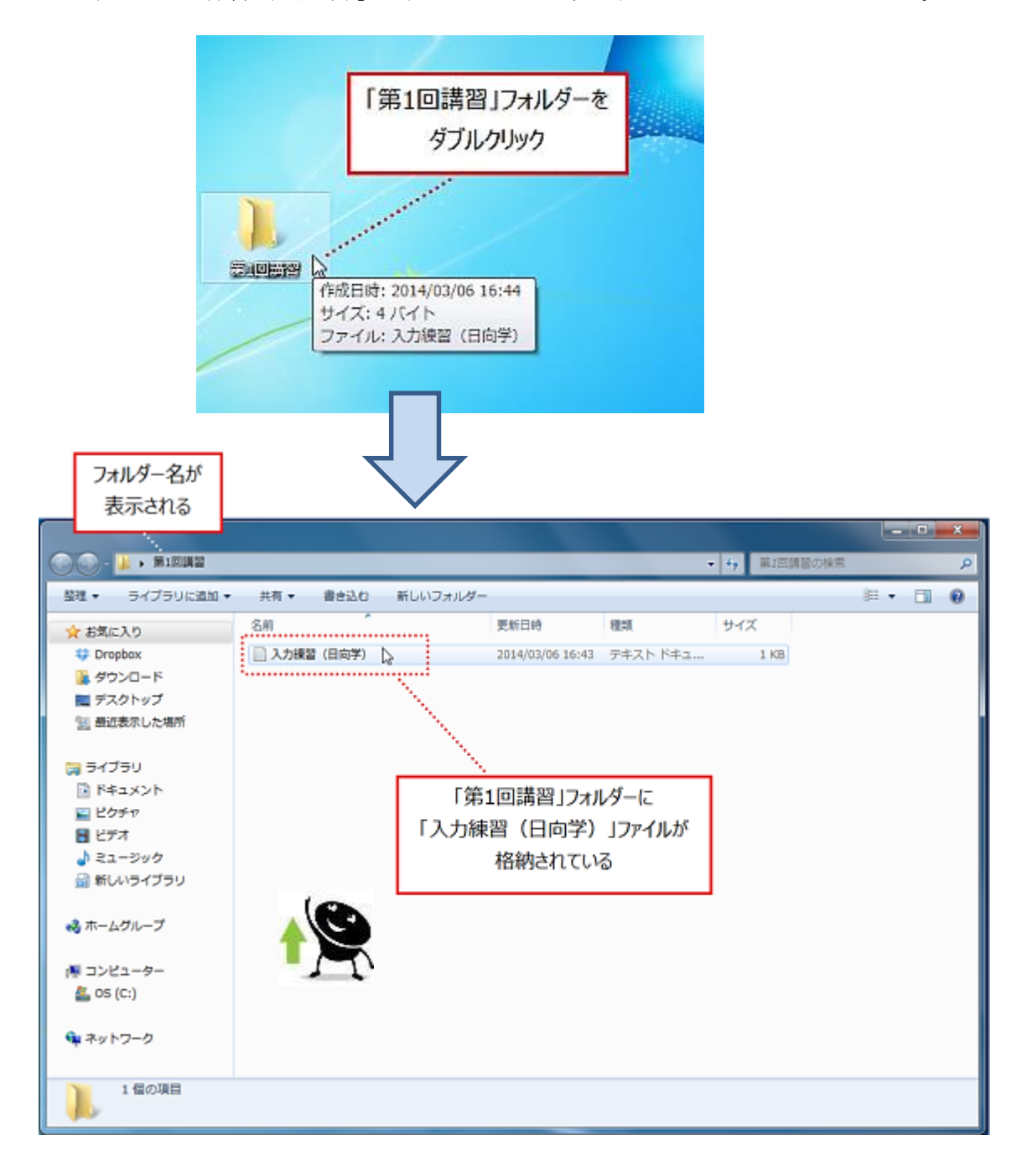